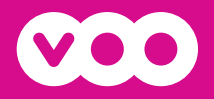

# Module CI+ **La carte** TV numérique

# LA TV NUMÉRIQUE SANS DÉCODEUR

Manuel Utilisateur

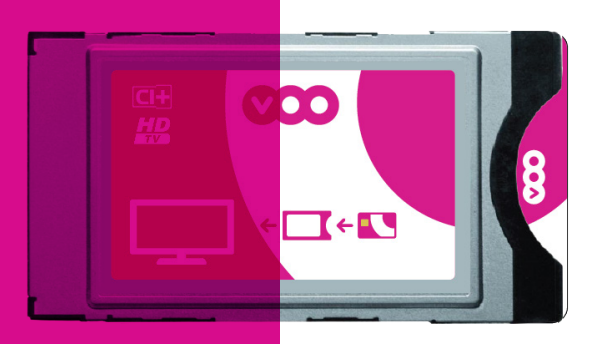

# DIGITALE TV ZONDER DECODER

# **De kaart voor** digitale televisie

Gebruikershandleiding

# Merci d'avoir choisi La carte TV numérique de VOO!

Avec La carte TV numérique et un abonnement à la télédistribution de VOO, vous bénéficiez de vos chaînes en qualité numérique,dont certaines en HD, sans décodeur, sans télécommande, ni câble supplémentaire.

# Bedankt dat u de VOO-kaart voor digitale televisie hebt gekocht!

Met de kaart voor digitale televisie en een kabelabonnement van VOO beschikt u over uw zenders in digitale kwaliteit, sommige zelfs in HD, zonder decoder en zonder extra afstandsbediening of kabels.

# Table des matières

| ÉTAPE 1 → Préparez votre TV                                     | p.4    |
|-----------------------------------------------------------------|--------|
| ÉTAPE 2A → Recherchez les chaînes numériques par marque de T\   | /      |
| Sur une TV Samsung                                              | p.6    |
| Sur une TV Sony                                                 | p.8    |
| Sur une TV Philips                                              | . p.10 |
| Sur une TV LG                                                   | p.12   |
| Sur une TV Panasonic                                            | p.14   |
| ÉTAPE 2B →Recherchez les chaînes numériques pour les TV's       |        |
| certifiées VOO Ready                                            | p.15   |
| ÉTAPE 3 → Insérez La carte TV numérique à l'arrière de votre TV | p.17   |
| ÉTAPE 4 → Activez La carte TV numérique                         | p.18   |
| QUESTIONS FRÉQUENTES                                            | p.19   |
| ID RÉSEAUX                                                      | .p.44  |

# Inhoudsopgave

| STAP 1 → Bereid uw TV voor                                                          | p.24 |
|-------------------------------------------------------------------------------------|------|
| <b>STAP 2A</b> $\rightarrow$ Zoek naar de digitale zenders per televisiemerk        |      |
| Op een Samsung TV                                                                   | p.26 |
| Op een Sony TV                                                                      | p.28 |
| Op een Philips TV                                                                   | p.30 |
| Op een LG TV                                                                        | p.32 |
| Op een Panasonic TV                                                                 | p.34 |
| STAP 2B →Zoek naar de digitale zenders voor<br>VOO Ready-gecertificeerde televisies | p.35 |
| STAP 3 → Sluit de kaart voor digitale televisie aan                                 |      |
| op de achterzijde van uw tv                                                         | p.37 |
| STAP 4 → Activeer de kaart voor digitale televisie                                  | p.38 |
| VEELGESTELDE VRAGEN                                                                 | p.39 |
| NETWERK ID'S                                                                        | p.44 |
|                                                                                     |      |

- Ġ - Astuce / Tip (!) Attention / Belangrijk 🔗 Note / Opmerking

# Comment installer La carte TV numérique VOO

## ÉTAPE 1 → PRÉPAREZ VOTRE TV

Veuillez ne pas insérer La carte TV numérique dans votre téléviseur avant l'Étape 3

#### Vérifiez la compatibilité de votre TV

Pour savoir si votre télévision est compatible avec la carte TV numérique de VOO, regardez l'année de fabrication :

!

Toutes les TV fabriquées avant 2010 ne seront pas compatibles avec la carte TV numérique. Pour les TV fabriquées à partir de janvier 2010, vous devez vérifier la compatibilité en cherchant le modèle de votre TV dans cette liste. <u>Cliquez ici.</u>

Vous pouvez également vérifier la compatibilité de votre téléviseur en recherchant le logo CI ou «Common interface» comme indiqué sur la photo à l'arrière de ce dernier.

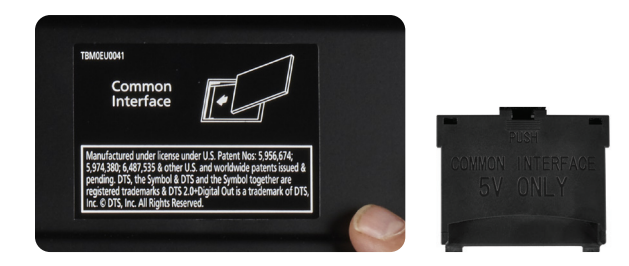

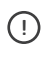

Sur certains téléviseurs vous devez ajouter un adaptateur pour module CI+, fourni lors de l'achat de votre téléviseur.

-``Q`-

Il se peut que votre téléviseur soit compatible VOO Ready, un profil préinstallé qui simplifie l'installation de la carte TV numérique. Pour en savoir plus, <u>cliquez ici.</u>

#### Connectez votre téléviseur au câble de télédistribution

Assurez-vous que votre TV est bien connectée au réseau de télédistribution de VOO. Elle doit être branchée à la prise murale de télédistribution à l'aide d'un câble coaxial.

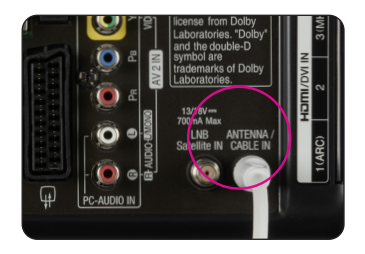

#### Allumez votre TV et sélectionnez la source TV

Exemple de boutons permettant de sélectionner la source TV de votre téléviseur:

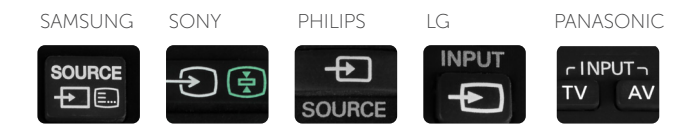

#### Préparez votre ID réseau

Vous pouvez retrouver votre ID réseau:

→ En page 44 de cette brochure.

Si votre TV est compatible, passez à l'étape 2A. Si votre TV est certifiée VOO Ready, passez à l'étape 2B

## ÉTAPE 2A → RECHERCHEZ LES CHAÎNES NUMÉRIQUES SAMSUNG

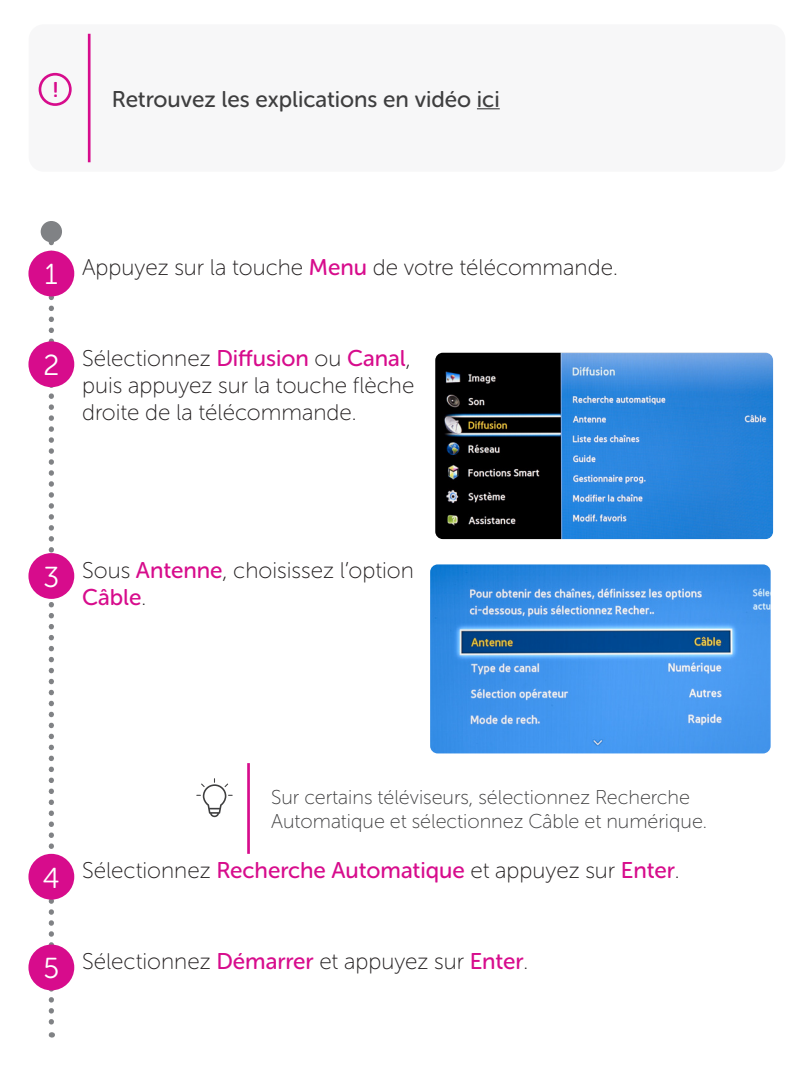

| Entrez ou validez les p                             | paramètres su | ivants:                                                      |                                 |                                                         |
|-----------------------------------------------------|---------------|--------------------------------------------------------------|---------------------------------|---------------------------------------------------------|
| Antenne:                                            | Câble         |                                                              |                                 |                                                         |
| Type de recherche:                                  | Numérique     | tenir d<br>us, pui Réseau                                    | Réseau                          | es i<br>ése<br>Manuel a po                              |
| Sélection opérateur,<br>fournisseur de<br>services: | Autres        | canal ID rése<br>Fréquer<br>n opér Modula<br>e rech. Taux de | au<br>nce<br>ttion<br>e symbole | 22 <sup>le c</sup><br>330000 KHz<br>64 QAM<br>6875 KS/s |
| Mode de recherche:                                  | Rapide        | Ré                                                           | Enregistrer                     | Annuler                                                 |
| Réseau:                                             | Réseau:       |                                                              | Manuel                          |                                                         |
|                                                     | ID réseau:    |                                                              | Votre ID rés<br>(voir étape 1   | seau<br>_)                                              |
|                                                     | Fréquence (H  | (Hz):                                                        | 330000                          |                                                         |
|                                                     | Modulation (  | QAM):                                                        | 64                              |                                                         |
|                                                     | Taux de sym   | bole KS/s:                                                   | 6875                            |                                                         |

Appuyez sur la touche Enregistrer ou Suivant selon votre téléviseur.

Sélectionnez **Recherche** pour lancer la recherche.

Quand la recherche des chaînes est finie, sélectionnez **Fermer** et appuyez sur la touche **OK** de votre télécommande.

## 10 Passez à l'Etape 3:

8

9

Insérez la carte TV numérique à l'arrière de votre TV (en page 17).

## ÉTAPE 2A → RECHERCHEZ LES CHAÎNES NUMÉRIQUES SONY

Retrouvez les explications en vidéo ici

Appuyez sur la touche Home ou Menu de votre télécommande.

Accédez au menu **Réglages** puis choisissez **Réglage numérique** ou **Réglagle de Chaînes**.

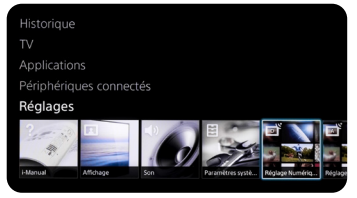

Choisissez **Recherche auto des chaînes numériques** ou **Mémo numérique Auto** et confirmez à l'aide de la télécommande.

Choisissez Câble ou Câble (DVB-C) puis appuyez sur la touche OK de la télécommande.

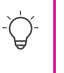

Sur certains téléviseurs, si vous ne pouvez pas choisir Câble, il faut changer le pays. Nous vous conseillons de choisir par défaut Suisse ou Autriche.

Choisissez **Opérateur Autres** et appuyez sur la touche **OK** de la télécommande.

|   | × 1 |    |     | _   | L   |
|---|-----|----|-----|-----|-----|
| 6 |     | Ξn | τre | ez. | le: |
| 0 |     |    |     |     |     |

s valeurs suivantes:

| Туре:             | Rapide          |                                       |                  |
|-------------------|-----------------|---------------------------------------|------------------|
| Fréquence:        | Manuelle        | erche des chaînes du réseau câblé     |                  |
| Fréquence (kHz):  | 770000          | Type de Recherche                     | Recherche rapide |
| riequence (kriz). | 330000          | Réglage de la fréquence               | Manuel           |
|                   |                 | Fréquence                             | 330MHz           |
| Reglage de        |                 | Réglage de l'identification de réseau | Manuel           |
| l'identification  | Manuel          | Identification de réseau              | 1212             |
| de réseau:        |                 |                                       |                  |
|                   |                 | Démarrer                              |                  |
| Identification de | Votre ID réseau |                                       |                  |
| réseau:           | (voir étape 1)  |                                       |                  |

Appuyez ensuite sur Démarrer.

Votre téléviseur lance la recherche des chaînes (appelée aussi syntonisation).

L'opération est terminée lorsque le message suivant s'affiche: La recherche automatique s'est terminée avec succès Ceci peut prendre quelques secondes.

Utilisez la touche Return pour revenir à l'écran de télévision.

#### 10 Passez à l'Etape 3:

Insérez la carte TV numérique à l'arrière de votre TV (en page 17).

## ÉTAPE 2A → RECHERCHEZ LES CHAÎNES NUMÉRIQUES PHILIPS

()

Retrouvez les explications en vidéo ici

Appuyez sur la touche Home de votre télécommande.

Choisissez **Configuration** puis appuyez sur la touche **OK** de la télécommande.

Choisissez **Rechercher chaînes** puis appuyez sur la touche **OK** de la télécommande.

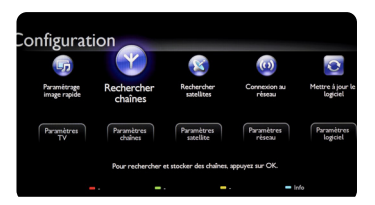

-Ò́

Si votre téléviseur vous demande un mot de passe, entrez 0000 qui est le mot de passe par défaut ou référez-vous au manuel de votre téléviseur

Choisissez **Réinstaller chaînes**, puis appuyez sur la touche **OK** de la télécommande.

Choisissez **Belgique**, puis appuyez sur la touche **OK** de la télécommande.

Choisissez Câble (DVB-C), puis appuyez sur la touche OK de la télécommande.

Choisissez **Réglages** puis appuyez sur la touche **OK** de la télécommande avant d'entamer l'installation.

Choisissez Autres opérateurs.

#### Entrez les valeures suivantes:

| Mode débit symbole:                           | Automatique    |                                                                           |                      |
|-----------------------------------------------|----------------|---------------------------------------------------------------------------|----------------------|
| Fréquence réseau (kHz):                       | 330            | Mode débit symbole<br>Débits symbole prédéfinis                           | Automatiqu<br>Manuel |
| Balayage de fréquences:                       | Rapide         | Débit symbole 1<br>Débit symbole 2                                        |                      |
| Taille du pas en<br>fréquences:               | 8 MHz          | Balayage de fréquence<br>Taille du pas en fréquence<br>Chaînes numériques |                      |
| Libre/Crypté:<br>(si l'option est disponible) | Libre + Crypté | Libre/crypté                                                              |                      |

Appuyez sur la touche verte de la télécommande.

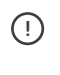

Sur certains téléviseurs, vous devez d'abord choisir **Prêt** ou **Fait** puis appuyez sur la touche **Démarrez** ou **OK** de la télécommande.

Choisissez Lancer puis appuyez sur la touche OK de la télécommande: la procédure d'installation des chaînes démarre.

| 2 | Entrez les valeurs suivantes: | Fréquence:            | 330.00Mhz |
|---|-------------------------------|-----------------------|-----------|
|   | Sélectionnez Fait et appuyez  | z sur <mark>OK</mark> |           |

Identification de réseau: votre ID réseau précédé d'un 0 (voir étape 1)

Choisissez Fait puis appuyez sur la touche OK de la télécommande: votre téléviseur lance la recherche des chaînes (appelée aussi syntonisation).

L'opération est terminée lorsque le message suivant s'affiche: **Recherche des chaînes terminée** Vous obtenez ensuite le résumé des résultats

Choisissez Terminer puis appuyez sur la touche OK de la télécommande

#### Passez à l'Etape 3:

Insérez la carte TV numérique à l'arrière de votre TV (en page 17).

# ÉTAPE 2A -> RECHERCHEZ LES CHAÎNES NUMÉRIQUES (1) LG

Retrouvez les explications en vidéo ici (lien cliquable vers : https://assistance. voo.be/fr/support/other/comment-installer-la-carte-tv-numerique-sur-satelevision-la.html)

Appuvez sur la touche **Setting** ou **Menu** de votre télécommande.

Choisissez Config puis appuyez sur la touche OK de la télécommande

| S        | CONFIG                 | 8 |
|----------|------------------------|---|
|          |                        |   |
| 0        | Recherche auto.        |   |
|          | Recherche manuelle     |   |
| $\Theta$ | Mode programme : Câble |   |
| Ä        | Edition des chaînes    |   |
| 0        |                        |   |

Choisissez Rechercher auto puis appuyez sur la touche OK de la télécommande.

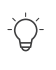

- Ó-Si votre téléviseur vous demande un mot de passe, entrez 0000 qui est le mot de passe par défaut ou référez-vous au manuel de votre téléviseur.

Choisissez Câble puis appuyez sur la touche OK de la télécommande.

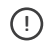

Ne choisissez pas Fermer.

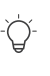

- Sur certains téléviseurs, si vous ne pouvez pas choisir Câble, il faut changer le pays. Nous vous conseillons de choisir par défaut Suisse ou Autriche.

Sur certains téléviseurs, choisissez Autres opérateurs si on vous le demande, puis appuyez sur la touche OK de la télécommande.

| ÷.          |   |
|-------------|---|
| ÷.          |   |
|             |   |
|             |   |
|             |   |
|             |   |
|             |   |
|             |   |
|             |   |
|             |   |
|             |   |
|             | 2 |
|             |   |
|             |   |
| /           | , |
| /           | / |
| /           |   |
| /           | ) |
|             |   |
|             |   |
| /           |   |
| /           |   |
| /           |   |
| 8           |   |
| 8           |   |
| 8           |   |
| 8           |   |
| /<br>8<br>9 |   |
| / 8         |   |
| 9           |   |
| /<br>8<br>9 |   |
| 8           |   |
|             |   |

10

6

#### Entrez les paramètres suivants:

| Туре:             | Rapide                            | Définissez le           | para | mètre du c  | câble. |
|-------------------|-----------------------------------|-------------------------|------|-------------|--------|
| Fréquence (kHz):  | 330000                            | Туре                    | <    | Rapide      |        |
|                   | 6075 VC1                          | Fréquence(kHz)          | <    | 330000      | >      |
| Symbol rate:      | 6875 KS/s                         | Débit de symboles(kS/s) |      | Automatique |        |
| Symbol fulle.     | (si demandé)                      | Modulation              |      | Automatique |        |
|                   |                                   | ID de réseau            | <    | Manuel      | >      |
| Modulation:       | 64 Q                              |                         | <    | 1212        | >      |
| ID réseau Manuel: | Votre ID réseau<br>(voir étape 1) |                         |      |             | Suit   |

Choisissez **OK** ou **Suivant** sur l'écran du téléviseur puis appuyez sur la touche **OK** de la télécommande.

Choisissez Lancer puis appuyez sur la touche OK de la télécommande. Votre téléviseur lance la recherche des chaînes.

La recherche des chaînes est terminée lorsque le message **Recherche auto terminée** s'affiche à l'écran. Cette étape peut prendre 5 à 10 minutes.

Choisissez alors Fermer. Appuyez sur la touche OK puis sur la touche Back de la télécommande.

#### Passez à l'Etape 3:

Insérez la carte TV numérique à l'arrière de votre TV (en page 17).

### ÉTAPE 2A -> RECHERCHEZ LES CHAÎNES NUMÉRIQUES Panasonic

Retrouvez les explications en vidéo ici

(

2

3

Appuyez sur la touche Menu de votre télécommande.

Sélectionnez Configuration, puis appuyez sur OK et sélectionnez Installation chaînes DVB-C, ensuite appuyez sur OK.

Sélectionnez Installation Auto des chaînes et appuyez sur OK.

Insérez les paramètres suivants:

| Mode<br>recherche: | toutes les chaînes                                                |
|--------------------|-------------------------------------------------------------------|
| Mode scan:         | rapide                                                            |
| Fréquence:         | choisissez<br>manuel et insérez<br>330,00MHz                      |
| ID réseau:         | Choisissez Manuel<br>et insérez votre ID<br>réseau (voir étape 1) |

Image Config. Périph. USB Verrouitlage parental Verrouitlage parental Instaltaction chaines DVB-C Langue Affichage réglages Interface commune Respan Minuterie Reglages VIERA Link Service numérique Menu système Adde Choisir Régler et éditer les chaines

Navigation Eco

Sélectionnez Lancer Balayage et appuyez 2x sur OK pour lancer la recherche des chaînes.

| Mode recherche | Toutes les chaî |
|----------------|-----------------|
| Mode scan      | Rapide          |
| Fréquence      | 330,00 MHz      |
| Débit          | Automatique     |
| ID réseau      | 1212            |
|                | Lancer balayage |
| Choisir        |                 |

#### ÉTAPE 2B → RECHERCHEZ LES CHAÎNES NUMÉRIQUES POUR LES TV'S CERTIFIÉES VOO READY

Retrouvez les explications en vidéo ici

 $( \Box$ 

 Appuyez sur la touche Menu de votre télécommande.
Choisissez Recherche des chaines / Réglage de Chaînes, puis appuyez sur OK de la télécommande.
Sélectionnez Installation Auto des chaînes et appuyez sur OK.
Sur certains téléviseurs, il faut choisir à cette étape le pays: Belgique.
Sous Antenne, choisissez l'option Câble / DVB-C.
Choisissez VOO comme Opérateur, puis appuyez sur OK de la télécommande.
Lorsque vous sélectionnez l'opérateur profile VOO appuyez sur OK pour démarrez l'installation, les paramètres d'installation sont prédéfinies (sauf pour ID réseau).

La Procédure d'installation des chaînes démarre.

La Fréquence est prédéfinie : 330.00Mhz.

Entrez la valeur de votre identification de réseau : votre ID réseau précédé d'un **0** (exemple : 01311 pour Bruxelles).

- Ò - Vous retrouverez votre ID réseau en page 44. A défaut voir en page 5.

Appuyez sur la touche **OK** de la télécommande : votre téléviseur lance la recherche des chaînes.

L'opération est terminée lorsque le message suivant s'affiche: Recherche des chaînes terminée.

Vous obtenez ensuite le résumé des résultats.

Choisissez **Terminer** puis appuyez sur la touche **OK** de la télécommande.

#### Passez à l'Etape 3:

8

10

12

13

Insérez la carte TV numérique à l'arrière de votre TV (en page 17).

#### ETAPE 3 → INSÉREZ DE LA CARTE TV NUMÉRIQUE À L'ARRIÈRE DE VOTRE TV

#### Après avoir recherché les chaînes (Etape 2A ou 2B):

- →Insérez la carte TV numérique dans le logement du module de votre TV, tout en maintenant votre TV allumée.
- →Le logement du module se trouve en général à l'arrière de votre TV.
- →Sur certaines marques ou modèles de TV, le logement du module nécessite un adaptateur ou une manipulation spéciale.

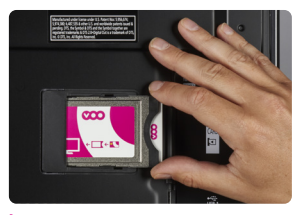

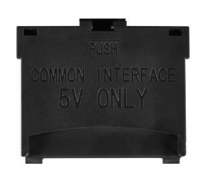

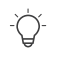

Si la description ne correspond pas à votre modèle, consultez le service support du fabricant

## ÉTAPE 4 → ACTIVEZ LA CARTE TV NUMÉRIQUE

- → Pour avoir accès à l'ensemble des chaînes numériques de VOO, vous devez activer la carte TV numérique. Pour activer La carte TV numérique, appelez le 02 730 40 88

- Veuillez appeler quand votre TV est allumée avec La carte TV numérique insérée. Vous devez vous munir de: votre **numéro de client VOO**, disponible sur votre contrat ou vos factures
  - le code CA SN de La carte TV numérique disponible sur l'étiquette au dos de la boîte de La carte TV numérique

Vous devez laisser votre TV allumée jusqu'à la fin de l'activation et l'apparition de toutes les chaînes sur votre téléviseur.

Y. L'ordre dans lequel les chaînes sont présentées dépend de votre téléviseur, il est donc très possible que cet ordre soit différent de celui de votre VOOcorder ou de votre box évasion si votre TV n'est pas certifiée VOO Ready

# Questions fréquentes

### INSTALLATION

Je n'arrive pas à trouver le menu pour réaliser la recherche des chaînes, que faire?

Appuyez sur le bouton source de votre télécommande pour vérifier que votre téléviseur est en mode TV et pas en mode HDMI. Consultez le mode d'emploi de votre TV.

Qu'est-ce que l'ID réseau et comment vérifier qu'il est correctement encodé?

L'ID réseau est un code de quatre chiffres qui dépend de votre adresse complète et qui vous permet d'effectuer la recherche des chaînes correctement sur le réseau.

Pour vérifier si l'ID réseau est correctement encodé, consultez le mode d'emploi de votre téléviseur. Vous pouvez également trouver de l'aide personnalisée sur Le Forum en surfant sur https://forum.voo.be/

### FONCTIONNALITES

Puis-je enregistrer des programmes avec La carte TV numérique?

La possibilité d'enregistrer dépend du type de téléviseur dont vous disposez. Cette fonctionnalité est indépendante de La carte TV numérique. Pour plus d'informations, consultez le mode d'emploi de votre téléviseur.

Est-il possible de bloquer le contenu de certaines chaînes via un code parental?

Cela dépend du type de téléviseur dont vous disposez. Cette fonctionnalité est indépendante de La carte TV numérique. Pour plus d'informations, consultez le mode d'emploi de votre téléviseur. Vous pouvez également trouver de l'aide personnalisée sur Le Forum en surfant sur https://forum.

#### voo.be/

Y a-t-il un guide des programmes TV disponible avec la carte TV numérique de VOO?

Cela dépend du type de téléviseur dont vous disposez. Cette fonctionnalité est indépendante de La carte TV numérique. La plupart des téléviseurs fournissent un guide TV de 2 jours. Pour plus d'informations, consultez le mode d'emploi de votre téléviseur.

### DIAGNOSTIC TECHNIQUE

J'ai inséré la carte TV numérique de VOO dans mon téléviseur mais je n'ai pas d'image, que faire?

Plusieurs vérifications sont à effectuer:

- Vérifiez que votre téléviseur est compatible avec la carte TV numérique (https://assistance.voo.be/fr/support/other/guide-dutilisation-de-la-carte-tv-numerique.html).
- 2. Vérifiez que le câble coaxial de la télédistribution est correctement branché.
- 3. Appuyez sur le bouton **source** de votre télécommande pour vérifier que votre téléviseur est en mode **TV** et pas en mode **HDMI**.
- 4. Vérifiez si vous avez accès à La Trois de la RTBF. Si ce n'est pas le cas, la recherche des chaînes a échoué. Retirez la carte TV numérique de votre téléviseur et faites une nouvelle recherche des chaînes avant d'introduire à nouveau votre carte TV numérique dans votre téléviseur.
- 5. Vérifiez que vous avez accès à la chaîne Euronews. Si La Trois de la RTBF et Euronews sont accessibles mais pas les autres chaînes, il est possible que votre carte ne soit pas encore activée. Après avoir téléphoné au 02 730 40 88 il faut environ 30 minutes pour que les droits soient activés sur la carte.

# Le son et/ou l'image de mon téléviseur est/sont de mauvaise gualité, que faire?

Vérifiez que tous les câbles sont correctement branchés (audio, câble coaxial). Vérifiez également que vous vous trouvez bien sur les chaînes digitales et pas sur les chaînes analogiques. Pour cela, rendez-vous sur une chaîne au-delà de 50. Si vous n'avez pas accès aux chaînes au-delà de 50, cela signifie que vous êtes sur les chaînes analogiques.

Pour savoir comment passer sur les chaînes digitales, consultez le mode d'emploi de votre téléviseur.

J'ai plusieurs téléviseurs compatibles avec le module CI+ de VOO. Ai-je besoin d'une carte TV numérique distincte pour chaque téléviseur?

Avec la carte TV numérique, vous ne pouvez regarder les chaînes TV que sur un seul téléviseur à la fois. Votre carte TV numérique doit donc toujours être insérée dans votre téléviseur.

Si vous voulez utiliser votre carte TV numérique sur un autre téléviseur, c'est possible. A la première utilisation, vous devrez cependant suivre à nouveau les différentes étapes d'installation décrites dans ce manuel (à l'exception de l'activation si la carte a déjà été activée auparavant).

Je ne trouve soudainement plus certaines chaînes TV à leur emplacement habituel, que faire?

La numérotation des chaînes TV via La carte TV numérique peutêtre différente de la numérotation sur les autres décodeurs (VOObox, VOOcoder, box .evasion).

Il est possible également que certaines chaînes soient déplacées, renommées ou supprimées. Pour être à jour dans l'offre des chaînes TV, vous pouvez effectuer une nouvelle recherche des chaînes TV sur votre téléviseur. Mon téléviseur affiche le message d'erreur «Votre carte TV numérique VOO n'est pas correctement connectée à votre téléviseur (Message : EC32), que faire?

Vérifiez que vous avez bien réalisé la recherche des chaînes avant d'avoir introduit la carte TV numérique dans votre téléviseur. Pour plus d'informations, consultez les étapes d'installation de ce guide.

Mon téléviseur affiche le message d'erreur «Vous rencontrez des problèmes pour accéder à cette chaîne, contactez VOO au 078 50 50 50 (Message : EC4)», que faire?

Il est probable que vous ne soyez pas abonné à cette chaîne.

Mon téléviseur affiche le message d'erreur EC23 «Votre carte à puce VOO n'est pas placée correctement dans votre carte TV numérique», que faire?

La carte TV numérique se compose d'un module CI+ (boitier métallique) et d'une carte à puce VOO. Ne retirez pas la carte à puce du module CI+ car sans elle, vous ne pourrez pas décrypter les programmes TV.

De plus, vous ne pouvez utiliser cette carte à puce que dans votre module CI+. La carte à puce ne fonctionnera pas dans un autre décodeur, ni dans un autre module CI+.

Si vous l'avez retirée par mégarde, veuillez réintroduire la carte à puce dans le module CI+ avec lequel la carte avait été livrée avec la puce vers le haut.

### SERVICE APRÈS VENTE

Puis-je rapporter ma carte TV numérique si mon téléviseur n'est pas compatible?

Vous devez vérifier avant d'acheter votre carte TV numérique que votre téléviseur est compatible grâce à la liste disponible sur https://assistance. voo.be/fr/support/other/guide-d-utilisation-de-la-carte-tv-numerique. html. VOO ne s'engage pas à reprendre le matériel en cas de noncompatibilité.

Nous vous conseillons de consulter les conditions générales de ventes de votre magasin ou revendeur pour savoir si les retours sont possibles.

Toutefois, si vous avez déjà activé votre Carte TV numérique, ce retour sera impossible car la durée de garantie du matériel sera entamée.

Ma carte TV numérique est défectueuse. Que faire?

Si votre carte TV numérique est défectueuse, téléphonez au **078 50 50 50** pour effectuer un diagnostic.

Pour vous procurer une nouvelle carte TV numérique, rendez-vous dans une boutique VOO ou chez un revendeur agréé.

Ce produit est couvert par une garantie légales de 2 ans.

Comment puis-je contacter le fabricant de mon téléviseur?

Rendez-vous sur https://assistance.voo.be/fr/support/other/guide-dutilisation-de-la-carte-tv-numerique.html dans la rubrique 'carte TV numérique'. Vous y trouverez un article reprenant les coordonnées des différents Services Clientèles par marque de téléviseur.

#### SERVICE CLIENTÈLE PAR MARQUE

| r         |              |
|-----------|--------------|
| SAMSUNG   | 02 201 24 18 |
| PHILIPS   | 02 700 72 62 |
| SONY      | 02 713 16 32 |
| 🕕 LG      | 015 20 02 55 |
| Panasonic | 070 22 30 11 |

# De VOO-kaart voor digitale televisie installeren

## STAP 1 → UW TV VOORBEREIDEN

Sluit de kaart voor digitale televisie niet aan op uw tv voor Stap 3.

#### Controleer of uw tv de kaart ondersteunt

Uw tv moet de CI+-modules **ondersteunen** om via uw kaart voor digitale televisie toegang te krijgen tot de digitale zenders.

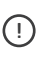

Controleer eerst en vooral of uw televisie in de lijst staat van ondersteunde toestellen of of uw tv VOO Ready is, wat de installatie zal vergemakkelijken. Ga naar https://assistance.voo.be/fr/support/other/idreseau-voo-pour-ma-tv.html

Als uw televisie deze technologie ondersteunt, vindt u op de achterzijde het CI-logo of 'Common interface' zoals u op de foto kunt zien.

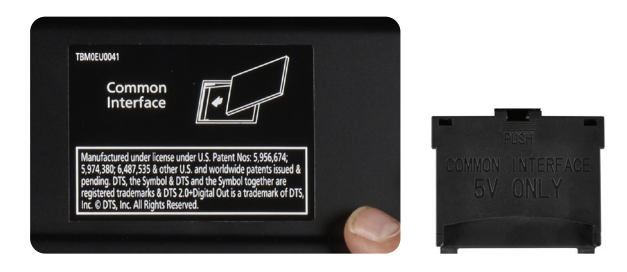

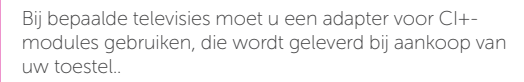

#### Sluit de distributiekabel aan op uw televisie

Zorg ervoor dat uw correct is aangesloten op het distributienet van VOO. De verbinding met het teledistributiestopcontact moet gebeuren met een coaxiale kabel.

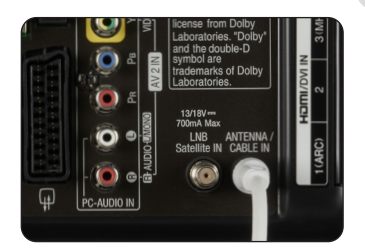

#### Zet uw tv aan en kies als bron TV

Voorbeeld van de knoppen waarmee u als bron TV kunt kiezen op uw televisie:

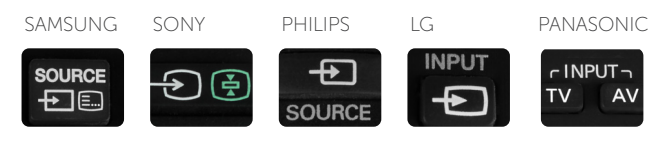

#### Houd uw netwerk-ID bij de hand

U vindt uw netwerk-ID:

→ Op page 44 of deze brochure.

Als uw tv ondersteund wordt, maar niet gecertificeerd is, ga dan naar Stap 2A. Als uw tv VOO Ready-gecertificeerd is, ga dan naar Stap 2B.

### STAP 2A → ZOEK DE DIGITALE ZENDERS SAMSUNG

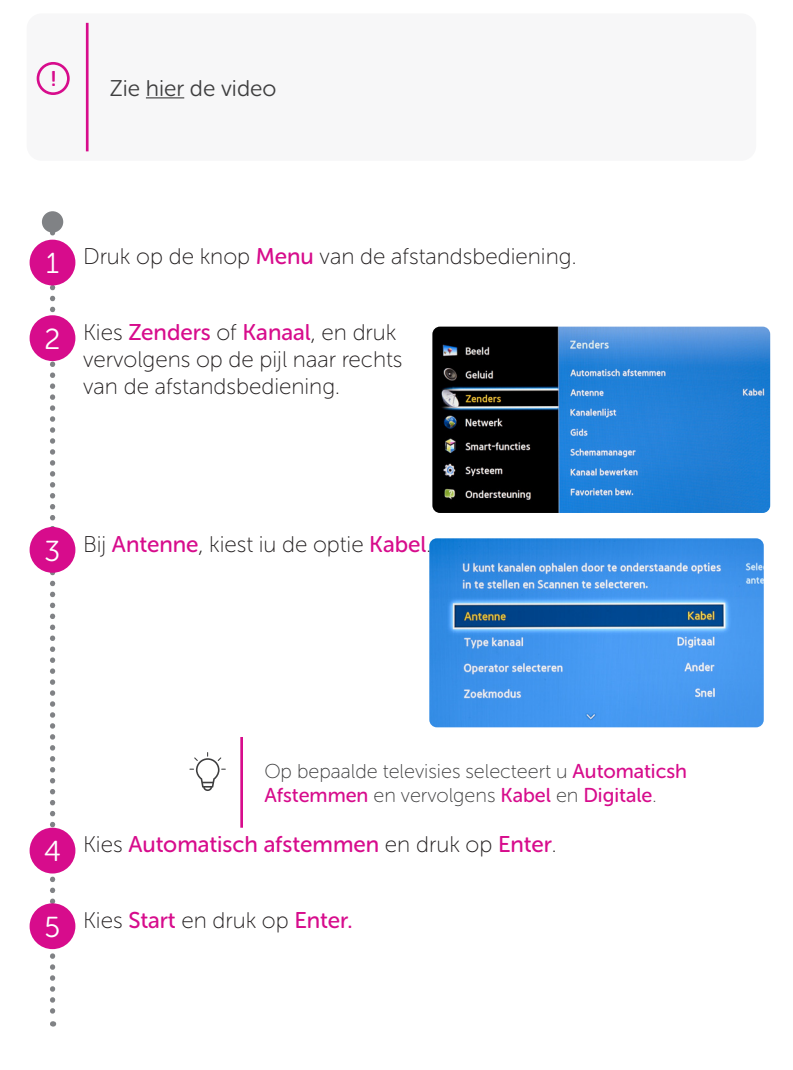

Voer de volgende parameters in of bevestig ze:

6

8

9

10

| Antenne:             | Kabel                                                         |                            |                                   |                                           |
|----------------------|---------------------------------------------------------------|----------------------------|-----------------------------------|-------------------------------------------|
| Type kanaal:         | Digitaal                                                      | en<br>n <sub>Netwerk</sub> | Netwerk                           | n<br>I<br>Handm. sk                       |
| Operator selecteren: | Ander Netwerk-ID<br>Frequentie<br>Modulatie<br>Symboolfrequen |                            | tie                               | 1212<br>330000 KHz<br>64 QAM<br>6875 KS/s |
| Zoekmodus:           | Snel                                                          | Herst                      | Opslaan                           | Annuleren                                 |
| Netwerk:             | Netwerk:                                                      |                            | Handm                             | natig                                     |
|                      | Netwerk-ID:                                                   |                            | <mark>Uw ne</mark> t<br>(kies Sta | t <mark>werk-ID</mark><br>ap 1)           |
| -                    | Frequentie (                                                  | (Hz):                      | 33000                             | 0                                         |
| -                    | Modulatie (C                                                  | QAM):                      | 64                                |                                           |
|                      | Symboolfree                                                   | quentie KS/s:              | 6875                              |                                           |

Druk op de knop **Volgende** of **Sluiten**, afhankelijk van uw televisietoestel.

Selecteer **Scannen** om te beginnen met zoeken.

Wanneer de zenders gevonden zijn, selecteert u **Sluiten** en drukt u op de knop **Enter** van uw afstandsbediening.

#### Ga dan naar Stap 3:

Sluit de kaart voor digitale televisie aan op de achterzijde van uw tv (pagina 37).

### STAP 2A → ZOEK DE DIGITALE ZENDERS SONY

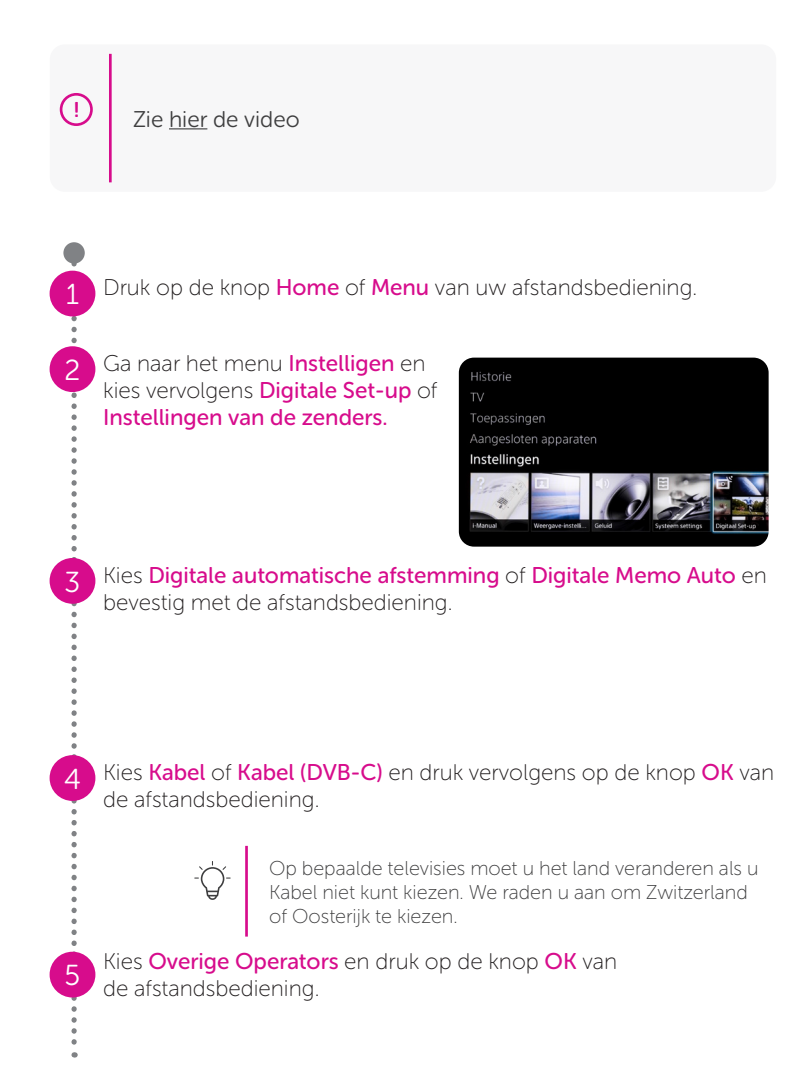

#### G

8

9

10

#### Geef de volgende waarden in:

| Scantype:                  | Snelscan                      |                                                                   |                  |
|----------------------------|-------------------------------|-------------------------------------------------------------------|------------------|
| Fréquentie-<br>instelling: | Handmatig                     | erche des chaînes du réseau câblé<br>Type de Recherche            | Recherche rapide |
| Frequentie (kHz):          | 330000                        | Réglage de la fréquence<br>Fréquence                              | Manuel<br>330MHz |
| Instelling<br>Netwerk-ID:  | Handmatig                     | Réglage de l'identification de réseau<br>Identification de réseau | Manuel<br>1212   |
| Netwerk-ID:                | Uw netwerk-ID<br>(zie Stap 1) | Démarrer                                                          |                  |

Druk vervolgens op Start.

Uw televisie begint te zoeken naar de zenders (ook afstemming genoemd).

Het proces is voltooid wanneer het volgende bericht wordt weergegeven:

De automatische opzoeking is succesvol afgerond.

Dit kan enkele seconden duren.

Gebruik de knop **Return** om terug te keren naar het televisiescherm.

#### Ga dan naar Stap 3:

Sluit de kaart voor digitale televisie aan op de achterzijde van uw tv (pagina 37).

### STAP 2A → ZOEK DE DIGITALE ZENDERS PHILIPS

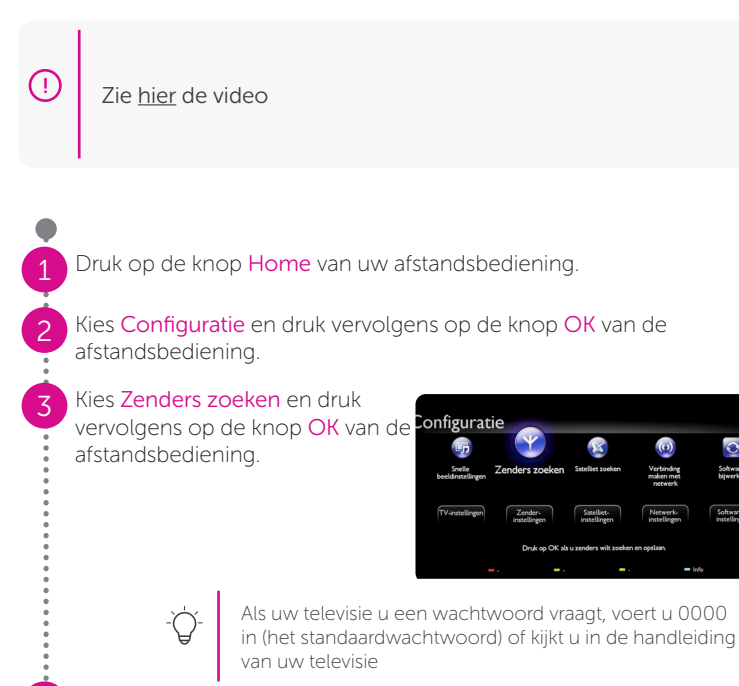

Kies **Zenders opnieuw installeren** en druk vervolgens op de knop **OK** van de afstandsbediening.

Kies **Belgïe** en druk vervolgens op de knop **OK** van de afstandsbediening.

Kies **Kabel** (DVB-C) en druk vervolgens op de knop **OK** van de afstandsbediening.

Kies **Instellingen** en druk vervolgens op de knop **OK** van de afstandsbediening vooraleer u begint aan de installatie.

Kies Overige Operators.

#### Geef de volgende waarden in:

| Modus signaalsnelheid:                                                     | Automatisch                                   |                                                              |             |
|----------------------------------------------------------------------------|-----------------------------------------------|--------------------------------------------------------------|-------------|
| Fréquentie (MHz):                                                          | 330                                           | Madazalazalazilad                                            | Antomotical |
| Frequentie scannen:                                                        | Snel                                          | Voorgeprogrammeerde sign.                                    | Handmatig   |
| Stapgrootte van<br>frequentie:                                             | 8 MHz                                         | Signaalsnelheid 1<br>Signaalsnelheid 2<br>Frequentie scannen |             |
| Digitale zenders:                                                          | Aan                                           | Digitale zenders                                             |             |
| Niet gecodeerde /<br>gecodeerde kanalen:<br>(als de optie beshchikbaar is) | Niet<br>gecodeerde +<br>gecodeerde<br>kanalen | Niet gecodeerde/gecodeer                                     |             |

Druk op de groene knop van de afstandsbediening.

Op bepaalde televisietoestellen kiest u eerst **Lening** of Klaar en drukt u vervolgens op de knop **Sart** of **OK** van de afstandsbediening.

Kies **Start** en druk vervolgens op de knop **OK** van de afstandsbediening: de procedure om de zenders te installeren begint.

Geef de volgende waarden in: Frequentie: 330.00Mhz Selecteer Klaar en druk op OK

Netwerk-ID: Uw netwerk-ID voorafgegaan door een 0 (zie Stap 1)

Kies **Klaar** en druk vervolgens op de knop **OK** van de afstandsbediening: uw televisie begint te zoeken naar de zenders (ook afstemming genoemd).

14

9

10

11

Het proces is voltooid wanneer het volgende bericht wordt weergegeven: Zenders zoeken voltooid.

U krijgt vervolgens een overzicht te zien van de resultaten.

15

Kies **Sluiten** en druk vervolgens op de knop **OK** van de afstandsbediening.

#### Ga dan naar Stap 3:

Sluit de kaart voor digitale televisie aan op de achterzijde van uw tv (pagina 37).

## STAP 2A → ZOEK DE DIGITALE ZENDERS 🕚 LG

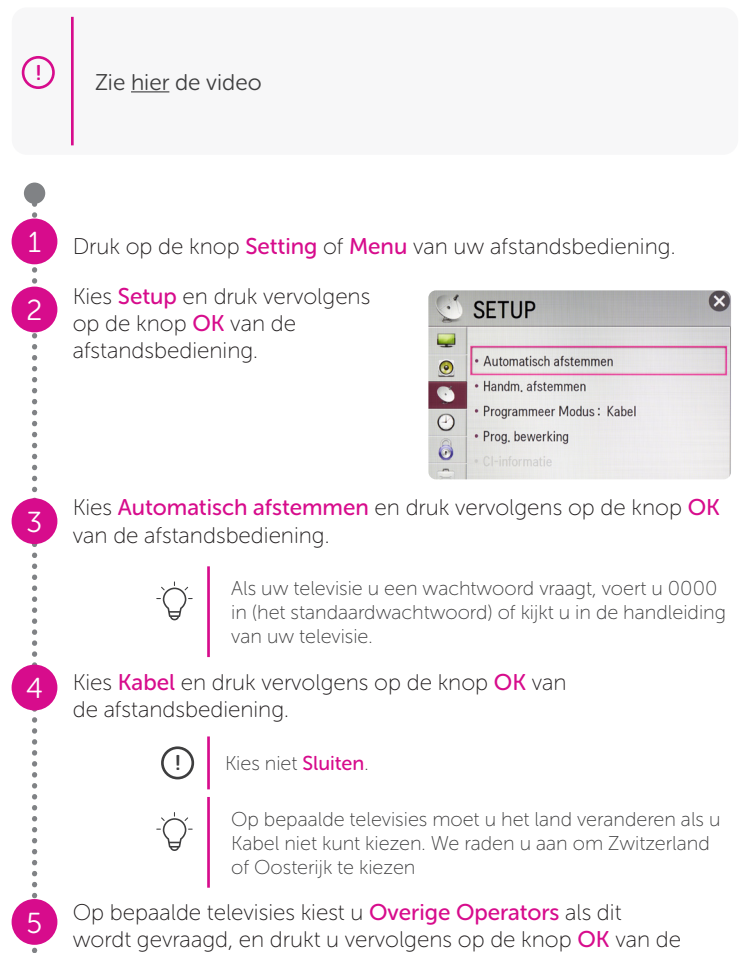

afstandsbediening.

| - |  |
|---|--|
|   |  |
| _ |  |
|   |  |

8

10

Voer de volgende parameters in:

| Туре:             | Snel                           | Kabelins                                          | telling | configurer                           | en.  |
|-------------------|--------------------------------|---------------------------------------------------|---------|--------------------------------------|------|
| Frequentie (kHz): | 330000                         | Туре                                              | <       | Snel                                 |      |
| Symbol rate:      | 6875 KS/s<br>(indien gevraagd) | Frequentie(kHz)<br>Symbol rate(kS/s)<br>Modulatie | <       | 330000<br>Automatisch<br>Automatisch | >    |
| Modulatie:        | 64 Q                           | Netwerk-id                                        | <       | Handmatig                            | >    |
| Netwerk-ID:       | Uw netwerk-ID<br>(zie Stap 1)  |                                                   | <       | 1212                                 | Volg |

Kies **OK** of **Volgende** op het televisiescherm en druk vervolgens op de knop **OK** van de afstandsbediening.

Kies **Start** en druk vervolgens op de knop **OK** van de afstandsbediening. Uw televisie begint te zoeken naar de zenders

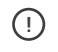

Druk niet op 'Volgende' (Televisie per kabel) terwijl naar de zenders wordt gezocht.

Het zoeken naar de zenders is voltooid wanneer de boodschap Auto afstemmen voltooid wordt weergegeven op het scherm. Deze stap kan 5 tot 10 minuten in beslag nemen Kies vervolgens Sluiten. Druk op de knop OK en vervolgens op de knop Back van de afstandsbediening

#### Ga dan naar Stap 3:

Sluit de kaart voor digitale televisie aan op de achterzijde van uw tv (pagina 37).

### STAP 2A → ZOEK DE DIGITALE ZENDERS Panasonic

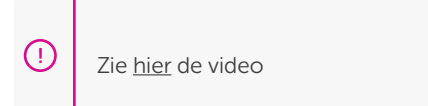

Druk op de knop Menu van uw afstandsbediening.

Selecteer Instellingen, druk dan op OK en selecteer DVB-C afstemmen. Vervolgens drukt u op OK.

Selecteer Auto Set-up en druk op OK.

#### Voer de volgende parameters in:

5

| Zoekmode:   | alle zenders                                   |          |
|-------------|------------------------------------------------|----------|
| Scanmode:   | snel                                           | 0        |
| Frequentie: | kies Handmatig en<br>voer 330,00MHz in         | 4        |
| Netwerk-ID: | kies Handmatig en<br>voer uw netwerk-<br>ID in | <u>»</u> |
|             |                                                | _        |

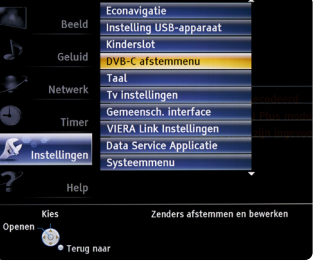

Selecteer Scannen Starten en druk 2x op OK om te beginnen te zoeken naar de zenders.

| Zoekmode      | Alle zenders    |
|---------------|-----------------|
| Scanmode      | Snel            |
| Frequentie    | 330,00 MHz      |
| Symboolklasse | Auto            |
| Netwerk ID    | 1212            |
|               | Scannen starten |
| Kies          |                 |

#### STAP 2B → ZOEK NAAR DE DIGITALE ZENDERS VOOR VOO READY-GECERTIFICEERDE TELEVISIES

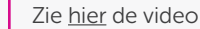

Druk op de knop Menu van uw afstandsbediening.

Kies Zenders zoeken / Zenders instellingen en druk vervolgens op de knop OK van de afstandsbediening.

Selecteer Automatische installatie van zenders en druk op OK.

Bij sommige televisietoestellen moet je in deze stap het land kiezen: **Belgïe**.

Bij Antenne, kiest u de optie Kabel / DVB-C.

Kies **VOO** als operator en druk vervolgens op de knop **OK** van de afstandsbediening

Wanneer u het operatorprofiel van VOO geselecteerd hebt, drukt u op OK om de installatie te starten. De installatieparameters zijn vooraf gedefinieerd (behalve wat het netwerk-ID betreft)

De procedure om de zenders te installeren begint.

De frequentie is vooraf gedefinieerd: 330.00 Mhz

Geef de waarde van uw netwerkidentificatie in: uw netwerk-ID voorafgegaan door een '0' (bijvoorbeeld: 01311 voor Brussel)

 $-\dot{\Box}$ - U vindt uw netwerk-ID op pagina 44. Als dat niet het geval is, kijkt u op pagina 5.

Druk op de knop  $\ensuremath{\mathsf{OK}}$  van de afstandsbediening: uw televisie begint de zenders te zoeken

Het proces is voltooid wanneer het volgende bericht wordt weergegeven: Zenders zoeken voltooid

U krijgt vervolgens een overzicht te zien van de resultaten

Kies **Sluiten** en druk vervolgens op de knop **OK** van de afstandsbediening.

#### Ga dan naar Stap 3:

10

14

......

Sluit de kaart voor digitale televisie aan op de achterzijde van uw tv (pagina 37)

#### STAP 3 → SLUIT DE KAART VOOR DIGITALE TELEVISIE AAN OP DE ACHTERZIJDE VAN UW TV

#### Wanneer u de zenders gezocht hebt (stap 2A of 2B):

- →Sluit de kaart voor digitale televisie aan op de module van uw tv terwijl u uw tv aan laat staan.
- →De aansluiting van de module bevindt zich meestal aan de achterzijde van uw tv.
- →Bij bepaalde tv-merken of -modellen is voor de aansluiting van de module een adapter of een specifieke handeling nodig..

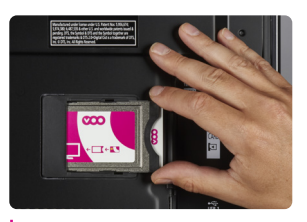

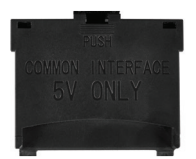

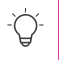

Stemt de beschrijving niet overeen met uw model? Raadpleeg dan de klantendienst van de fabrikant

### STAP 4 → ACTIVEER DE KAART VOOR DIGITALE TELEVISIE

- → Om toegang te krijgen tot alle digitale zenders van VOO, moet u uw kaart voor digitale televisie activeren. Om de kaart voor digitale televisie te activeren, belt u naar het nummer 02 730 40 88
  - Zorg ervoor dat uw tv aanstaat en dat de kaart voor digitale televisie is aangesloten wanneer u belt.

U heb de volgende gegevens nodig:

- uw klantnummer van VOO (dit staat op uw contract en uw facturen)
- de code CA SN de La Carte TV numérique, die u vindt op het etiket op de achterkant van de doos van de kaart voor digitale televisie

Uw tv moet ingeschakeld blijven totdat de activering voltooid is en alle zenders te zien zijn op uw televisie.

-``Q`-

De volgorde waarin de zenders worden weergegeven hangt af van uw televisie. Het is dus mogelijk dat de volgorde verschilt van de volgorde op de VOOcorder of de .évasion-box als uw televisie niet VOO Ready-gecertificeerd is.

# Veelgestelde vragen

### INSTALLATIE

Ik vind het menu niet om de zenders te zoeken. Wat kan ik doen?

Druk op de knop source van uw afstandsbediening om na te gaan of uw televisie zich in de modus 'TV' bevindt en niet in de modus 'HDMI'. Raadpleeg de handleiding van uw tv.

Wat is het netwerk-ID en hoe kan ik nagaan of het correct is ingevoerd?

Het netwerk-ID is een code van vier cijfers die gebaseerd is op uw volledige adres en waarmee u kunt zoeken naar de zenders op het netwerk. Als u wilt nagaan of het netwerk-ID correct is ingevoerd, raadpleegt u de handleiding van uw televisie. U kunt ook gepersonaliseerde hulp krijgen op het Forum door te surfen https:// forum.voo.be/

### **FUNCTIES**

Kan ik programma's opnemen met de kaart voor digitale televisie?

De mogelijkheid om op te nemen hangt af van het type televisie waarover u beschikt. Deze functie staat los van de kaart voor digitale televisie. Raadpleeg de handleiding van uw tv voor meer informatie.

Is het mogelijk om content van bepaalde zenders te blokkeren via een oudercode?

Dat hangt af van het type televisie waarover u beschikt. Deze functie staat los van de kaart voor digitale televisie. Raadpleeg de handleiding van uw tv voor meer informatie. U kunt ook gepersonaliseerde hulp krijgen op het Forum door te surfen https://forum.voo.be/ Is er bij de VOO-kaart voor digitale televisie ook een programmagids?

Dat hangt af van het type televisie waarover u beschikt. Deze functie staat los van de kaart voor digitale televisie. De meeste televisies bieden een programmagids van twee dagen. Raadpleeg de handleiding van uw tv voor meer informatie.

### **TECHNISCHE ASPECTEN**

Ik heb de VOO-kaart voor digitale televisie in mijn tv geplaatst, maar krijg geen beeld. Wat kan ik doen?

Er moeten verschillende zaken worden gecontroleerd:

- 1. Controleer of uw tv de kaart voor digitale televisie ondersteunt (https://assistance.voo.be/fr/support/other/guide-d-utilisation-dela-carte-tv-numerique.html).
- 2. Controleer of de coaxiale distributiekabel goed is aangesloten.
- Druk op de knop source van uw afstandsbediening om na te gaan of uw televisie zich in de modus TV bevindt en niet in de modus HDMI.
- 4. Controleer of u toegang hebt tot La Trois van de RTBF. Is dit niet het geval, dan is het zoeken naar zenders mislukt. Haal de kaart voor digitale televisie uit uw tv, zoek nogmaals naar de zenders en plaats vervolgens uw kaart voor digitale televisie opnieuw in uw tv.
- 5. Controleer of u toegang hebt tot de zender Euronews. Als La Trois van de RTBF en Euronews beschikbaar zijn, maar de andere zenders niet, is het mogelijk dat uw kaart nog niet is geactiveerd. Bel naar het nummer 027304088 en wacht ongeveer 30 minuten vooraleer de rechten op de kaart geactiveerd zijn.

Het geluid en/of het beeld van mijn televisie is/zijn van slechte kwaliteit. Wat kan ik doen?

Ga na of alle kabels goed aangesloten zijn (geluid, coaxiale kabel). Controleer ook of u wel degelijk de digitale zenders bekijkt en niet de analoge zenders. Kies hiervoor een zender hoger dan 50. Hebt u geen toegang tot zenders hoger dan 50, dan betekent dit dat u naar de analoge zenders kijkt. Raadpleeg de handleiding van uw tv om te weten hoe u overschakelt naar de digitale zenders.

Ik heb meerdere televisies die de Cl+-module van VOO

ondersteunen. Heb ik een aparte kaart voor digitale televisie nodig voor elk toestel?

Met de kaart voor digitale televisie kunt u de zenders slechts op een televisie tegelijk bekijken. Uw kaart voor digitale televisie moet steeds in uw tv geplaatst zijn.

Het is echter mogelijk om uw kaart voor digitale televisie op een ander toestel te gebruiken. Wanneer u dit voor het eerst doet, moet u echter opnieuw de verschillende installatiestappen doorlopen beschreven in deze handleiding (met uitzondering van de activering indien de kaart al werd geactiveerd).

Bepaalde zenders staan plots niet meer op hun gebruikelijke plaats. Wat kan ik doen?

De nummering van de zenders via de kaart voor digitale televisie kan verschillen van de nummering op de andere decoders (VOObox, VOOcoder, box .evasion).

Het is ook mogelijk dat bepaalde zenders verplaatst zijn, een andere naam hebben gekregen of verwijderd zijn. Om de zenders te actualiseren kunt u ze opnieuw zoeken op uw televisie.

Mijn televisie toont de foutmelding 'Votre Carte TV numérique VOO n'est pas correctement connectée à votre téléviseur (Message : EC32)' Wat kan ik doen?

Controleer of u wel degelijk eerst de zenders hebt gezocht vooraleer u de kaart voor digitale televisie in uw tv hebt geplaatst. Neem de installatiestappen in deze handleiding door voor meer informatie.

Mijn televisie toont de foutmelding 'Vous rencontrez des problèmes pour accéder à cette chaîne, contactez VOO au 078 50 50 50 (Message : EC4)' Wat kan ik doen?

Het is mogelijk dat u niet bent geabonneerd op deze zender.

Mijn televisie toont de foutmelding EC23 'Votre carte à puce VOO n'est pas placée correctement dans votre Carte TV numérique'. Wat kan ik doen?

De kaart voor digitale televisie bestaat uit een CI+-module (metalen behuizing) en een chipkaart van VOO. Haal de chipkaart niet uit de CI+-module, want u hebt de kaart nodig om de tv-programma's te decoderen.

Bovendien werkt deze chipkaart alleen in uw CI+-module. De chipkaart zal niet werken in een andere decoder, of in een andere CI+-module. Hebt u de kaart per ongeluk verwijderd? Plaats ze dan met de chip naar boven terug in de CI+-module die samen met de kaart werd geleverd.

### KLANTENDIENST

Kan ik mijn kaart voor digitale televisie terugbrengen als mijn televisie niet wordt ondersteund?

U moet, vooraleer u uw kaart voor digitale televisie aankoopt, nagaan of uw tv wordt ondersteund met behulp van de lijst beschikbaar op https://assistance.voo.be/fr/support/other/guide-d-utilisation-dela-carte-tv-numerique.html. VOO verbindt zich er niet toe hardware terug te nemen als de tv niet wordt ondersteund. We raden u aan de algemene verkoopvoorwaarden te raadplegen van uw winkel of retailer om na te gaan of retours mogelijk zijn. Als u uw kaart voor digitale televisie echter hebt geactiveerd, dan is een retour niet mogelijk omdat de garantieperiode is ingegaan.

Mijn kaart voor digitale televisie is defect. Wat kan ik doen?

Als uw kaart voor digitale televisie defect is, kunt u bellen naar het nummer 078 50 50 50 voor een analyse.

U kunt terecht in een winkel van VOO of bij een erkende verdeler voor een nieuwe kaart voor digitale televisie.

Voor dit product geldt de wettelijke garantieperiode van twee jaar.

NEDERLANDS

Hoe kan ik contact opnemen met de fabrikant van mijn televisie?

Neem een kijkje op https://assistance.voo.be/fr/support/other/guided-utilisation-de-la-carte-tv-numerique.html bij 'Carte TV numérique'. U vindt er een artikel met de gegevens van de klantendienst per televisiemerk.

#### KLANTENDIENST PER MERK

| SAMSUNG   | 02 201 24 18 |
|-----------|--------------|
| PHILIPS   | 070 70 72 62 |
| SONY      | 02 713 16 32 |
| 🕕 LG      | 015 20 02 55 |
| Panasonic | 070 22 30 11 |
|           |              |

# Liste des ID réseaux Lijst van netwerk-ID's

Vous trouverez tous les ID réseau mis à jour sur le site www.voo.be/ documents-pdf ou en appellant le service clientèle au 078 50 50 50 La FRÉQUENCE de VOO est 330 U vindt alle bijgewerkte netwerk-ID's op de site www.voo.be/ documents-pdf of bel de klantendienst op 078 50 50 50 De FREQUENTIE van VOO is 330

| Code<br>postal /<br>Postcode | ID réseau<br>Câblo<br>Netwerk-<br>ID Kabel | Code<br>postal /<br>Postcode | ID réseau<br>Câblo<br>Netwerk-<br>ID Kabel | Code<br>postal /<br>Postcode | ID réseau<br>Câblo<br>Netwerk-<br>ID Kabel |
|------------------------------|--------------------------------------------|------------------------------|--------------------------------------------|------------------------------|--------------------------------------------|
|                              |                                            |                              |                                            |                              |                                            |
| 1050                         | 1312                                       | 1360                         | 1322                                       | 1471                         | 2012                                       |
| 1060                         | 1312                                       | 1367                         | 2012                                       | 1472                         | 2012                                       |
| 1140                         | 1312                                       | 1370                         | 2012                                       | 1473                         | 2012                                       |
| 1150                         | 1312                                       | 1380                         | 2012                                       | 1474                         | 2012                                       |
| 1160                         | 1312                                       | 1390                         | 2012                                       | 1476                         | 2012                                       |
| 1180                         | 1312                                       | 1400                         | 2012                                       | 1480                         | 2012                                       |
| 1300                         | 1342                                       | 1401                         | 2012                                       | 1490                         | 2012                                       |
| 1301                         | 1342                                       | 1402                         | 2012                                       | 1495                         | 1322                                       |
| 1310                         | 2012                                       | 1404                         | 2012                                       | 3790                         | 1832                                       |
| 1315                         | 1342                                       | 1410                         | 2012                                       | 3791                         | 1832                                       |
| 1320                         | 1342                                       | 1420                         | 2012                                       | 3792                         | 1832                                       |
| 1325                         | 2012                                       | 1421                         | 2012                                       | 3793                         | 1832                                       |
| 1330                         | 2012                                       | 1428                         | 2012                                       | 3798                         | 1832                                       |
| 1331                         | 2012                                       | 1430                         | 2012                                       | 4000                         | 1212                                       |
| 1332                         | 2012                                       | 1435                         | 2012                                       | 4020                         | 1212                                       |
| 1340                         | 2012                                       | 1440                         | 2012                                       | 4030                         | 1212                                       |
| 1341                         | 2012                                       | 1450                         | 1322                                       | 4031                         | 1212                                       |
| 1342                         | 2012                                       | 1457                         | 2012                                       | 4032                         | 1212                                       |
| 1348                         | 2012                                       | 1460                         | 2012                                       | 4040                         | 1212                                       |
| 1350                         | 2012                                       | 1461                         | 2012                                       | 4041                         | 1212                                       |
| 1357                         | 2012                                       | 1470                         | 2012                                       | 4042                         | 1212                                       |

| Code<br>postal /<br>Postcode | ID réseau<br>Câblo<br>Netwerk-<br>ID Kabel | Code<br>postal<br>Postco | ID réseau<br>Câblo<br>Netwerk-<br>ode ID Kabel | Code<br>postal /<br>Postco | ID réseau<br>Câblo<br>Netwerk-<br>ID Kabel |
|------------------------------|--------------------------------------------|--------------------------|------------------------------------------------|----------------------------|--------------------------------------------|
|                              |                                            |                          |                                                | _                          |                                            |
| 4050                         | 1212                                       | 434                      | 7 1212                                         | 4602                       | 1212                                       |
| 4051                         | 1212                                       | 435                      | 0 1212                                         | 4606                       | 1812                                       |
| 4052                         | 1212                                       | 435                      | 1 1212                                         | 4607                       | 1812                                       |
| 4053                         | 1212                                       | 435                      | 7 1212                                         | 4608                       | 1812                                       |
| 4100                         | 1212                                       | 436                      | 0 1212                                         | 4610                       | 1212                                       |
| 4101                         | 1212                                       | 436                      | 7 1212                                         | 4620                       | 1212                                       |
| 4102                         | 1212                                       | 440                      | 0 1212                                         | 4621                       | 1212                                       |
| 4120                         | 1212                                       | 442                      | .0 1212                                        | 4623                       | 1212                                       |
| 4121                         | 1212                                       | 443                      | 0 1212                                         | 4624                       | 1212                                       |
| 4122                         | 1212                                       | 443                      | 1 1212                                         | 4630                       | 1212                                       |
| 4130                         | 1212                                       | 443                      | 2 1212                                         | 4631                       | 1212                                       |
| 4140                         | 1212                                       | 445                      | 0 1212                                         | 4632                       | 1212                                       |
| 4141                         | 1212                                       | 445                      | 1 1212                                         | 4633                       | 1212                                       |
| 4160                         | 1212                                       | 445                      | 2 1212                                         | 4650                       | 1812                                       |
| 4170                         | 1212                                       | 445                      | 3 1212                                         | 4651                       | 1812                                       |
| 4171                         | 1212                                       | 445                      | 8 1212                                         | 4652                       | 1812                                       |
| 4180                         | 1812                                       | 446                      | 0 1212                                         | 4653                       | 1812                                       |
| 4181                         | 1812                                       | 447                      | 0 1212                                         | 4654                       | 1812                                       |
| 4190                         | 1812                                       | 448                      | 30 1212                                        | 4670                       | 1212                                       |
| 4219                         | 1212                                       | 450                      | 0 1212                                         | 4671                       | 1212                                       |
| 4250                         | 1212                                       | 452                      | .0 1212                                        | 4672                       | 1212                                       |
| 4252                         | 1212                                       | 453                      | 0 1212                                         | 4680                       | 1212                                       |
| 4257                         | 1212                                       | 453                      | 7 1212                                         | 4681                       | 1212                                       |
| 4260                         | 1212                                       | 454                      | 0 1212                                         | 4682                       | 1212                                       |
| 4261                         | 1212                                       | 455                      | 7 1812                                         | 4683                       | 1212                                       |
| 4263                         | 1212                                       | 456                      | 0 1812                                         | 4684                       | 1212                                       |
| 4280                         | 1212                                       | 457                      | 0 1212                                         | 4690                       | 1212                                       |
| 4287                         | 2012                                       | 457                      | 7 1212                                         | 4800                       | 1812                                       |
| 4300                         | 1212                                       | 459                      | 0 1812                                         | 4801                       | 1812                                       |
| 4340                         | 1212                                       | 460                      | 0 1212                                         | 4802                       | 1812                                       |
| 4342                         | 1212                                       | 460                      | 1 1212                                         | 4820                       | 1212                                       |

| Code<br>postal /<br>Postcode | ID réseau<br>Câblo<br>Netwerk-<br>ID Kabel | Code<br>posta<br>Posto | l/<br>iode | D réseau<br>Câblo<br>Netwerk-<br>D Kabel |     | Code<br>postal /<br>Postcode | ID réseau<br>Câblo<br>Netwerk-<br>ID Kabel |
|------------------------------|--------------------------------------------|------------------------|------------|------------------------------------------|-----|------------------------------|--------------------------------------------|
|                              |                                            |                        |            |                                          |     |                              |                                            |
| 4821                         | 1212                                       | 503                    | 31         | 1322                                     |     | 5640                         | 1712                                       |
| 4830                         | 1812                                       | 503                    | 32         | 1322                                     | Ι.  | 5650                         | 1712                                       |
| 4831                         | 1812                                       | 500                    | 50         | 1322                                     |     | 5651                         | 1712                                       |
| 4834                         | 1812                                       | 502                    | 70         | 1712                                     | Ι., | 5660                         | 1712                                       |
| 4837                         | 1842                                       | 508                    | 30         | 1712                                     |     | 6000                         | 1322                                       |
| 4840                         | 1231                                       | 508                    | 31         | 1712                                     |     | 6001                         | 1322                                       |
| 4841                         | 1231                                       | 510                    | 00         | 1712                                     |     | 6010                         | 1322                                       |
| 4860                         | 1212                                       | 510                    | 01         | 1712                                     | Ι., | 6020                         | 1322                                       |
| 4861                         | 1212                                       | 514                    | 40         | 1712                                     |     | 6030                         | 1322                                       |
| 4870                         | 1212                                       | 51                     | 50         | 1712                                     |     | 6031                         | 1322                                       |
| 4877                         | 1212                                       | 51                     | 70         | 1712                                     |     | 6032                         | 1322                                       |
| 4880                         | 1812                                       | 519                    | 90         | 1712                                     |     | 6040                         | 1322                                       |
| 4890                         | 1812                                       | 530                    | 00         | 1212                                     |     | 6041                         | 1322                                       |
| 4900                         | 1812                                       | 53                     | 10         | 1712                                     |     | 6042                         | 1322                                       |
| 4910                         | 1812                                       | 533                    | 30         | 1712                                     |     | 6043                         | 1322                                       |
| 4920                         | 1212                                       | 533                    | 32         | 1712                                     |     | 6044                         | 1322                                       |
| 4970                         | 1212                                       | 533                    | 33         | 1712                                     |     | 6060                         | 1322                                       |
| 4980                         | 1812                                       | 533                    | 34         | 1712                                     |     | 6061                         | 1322                                       |
| 4983                         | 1812                                       | 533                    | 36         | 1712                                     |     | 6110                         | 1322                                       |
| 4987                         | 1812                                       | 530                    | 50         | 1712                                     |     | 6111                         | 1322                                       |
| 4990                         | 1812                                       | 530                    | 53         | 1712                                     |     | 6120                         | 1322                                       |
| 5000                         | 1712                                       | 538                    | 30         | 1712                                     |     | 6140                         | 1322                                       |
| 5001                         | 1712                                       | 550                    | 00         | 1712                                     |     | 6141                         | 1322                                       |
| 5002                         | 1712                                       | 553                    | 30         | 1712                                     |     | 6142                         | 1322                                       |
| 5003                         | 1712                                       | 553                    | 37         | 1712                                     |     | 6150                         | 1512                                       |
| 5004                         | 1712                                       | 55                     | 70         | 1712                                     |     | 6180                         | 1322                                       |
| 5020                         | 1712                                       | 558                    | 30         | 1332                                     |     | 6181                         | 1322                                       |
| 5021                         | 1712                                       | 559                    | 90         | 1712                                     |     | 6182                         | 1322                                       |
| 5022                         | 1712                                       | 560                    | 00         | 1712                                     |     | 6183                         | 1322                                       |
| 5024                         | 1712                                       | 562                    | 20         | 1712                                     |     | 6200                         | 1322                                       |
| 5030                         | 1322                                       | 562                    | 21         | 1712                                     |     | 6210                         | 1712                                       |

| Code<br>postal /<br>Postcode | ID réseau<br>Câblo<br>Netwerk-<br>ID Kabel | Code<br>postal /<br>Postcode | ID réseau<br>Câblo<br>Netwerk-<br>ID Kabel | Code<br>postal /<br>Postcode | ID réseau<br>Câblo<br>Netwerk-<br>ID Kabel |
|------------------------------|--------------------------------------------|------------------------------|--------------------------------------------|------------------------------|--------------------------------------------|
|                              |                                            |                              |                                            |                              |                                            |
| 6211                         | 1712                                       | 6720                         | 2212                                       | 6921                         | 2212                                       |
| 6220                         | 1322                                       | 6723                         | 2212                                       | 6922                         | 2212                                       |
| 6221                         | 1322                                       | 6724                         | 2212                                       | 6924                         | 2212                                       |
| 6222                         | 1322                                       | 6730                         | 2212                                       | 6927                         | 2212                                       |
| 6223                         | 1322                                       | 6740                         | 2212                                       | 6940                         | 2212                                       |
| 6224                         | 1322                                       | 6741                         | 2212                                       | 6950                         | 2212                                       |
| 6230                         | 1322                                       | 6742                         | 2212                                       | 6953                         | 2212                                       |
| 6238                         | 1322                                       | 6743                         | 2212                                       | 6960                         | 2212                                       |
| 6240                         | 1322                                       | 6747                         | 2212                                       | 6980                         | 2212                                       |
| 6250                         | 1322                                       | 6750                         | 2212                                       | 6987                         | 2212                                       |
| 6280                         | 1712                                       | 6760                         | 2212                                       | 6990                         | 2212                                       |
| 6530                         | 1322                                       | 6761                         | 2212                                       | 6997                         | 2212                                       |
| 6531                         | 1322                                       | 6762                         | 2212                                       | 7000                         | 1512                                       |
| 6532                         | 1322                                       | 6780                         | 2212                                       | 7010                         | 1512                                       |
| 6533                         | 1322                                       | 6782                         | 2212                                       | 7011                         | 1512                                       |
| 6534                         | 1322                                       | 6790                         | 2212                                       | 7012                         | 1512                                       |
| 6536                         | 1322                                       | 6791                         | 2212                                       | 7020                         | 1512                                       |
| 6540                         | 1322                                       | 6792                         | 2212                                       | 7021                         | 1512                                       |
| 6542                         | 1322                                       | 6800                         | 2212                                       | 7022                         | 1512                                       |
| 6543                         | 1322                                       | 6810                         | 2212                                       | 7024                         | 1512                                       |
| 6567                         | 1322                                       | 6820                         | 2212                                       | 7030                         | 1512                                       |
| 6600                         | 2212                                       | 6821                         | 2212                                       | 7031                         | 1512                                       |
| 6630                         | 2212                                       | 6830                         | 2212                                       | 7032                         | 1512                                       |
| 6637                         | 2212                                       | 6832                         | 2212                                       | 7033                         | 1512                                       |
| 6660                         | 2212                                       | 6840                         | 2212                                       | 7034                         | 1512                                       |
| 6670                         | 2212                                       | 6850                         | 2212                                       | 7040                         | 1512                                       |
| 6690                         | 2212                                       | 6870                         | 2212                                       | 7041                         | 1512                                       |
| 6700                         | 2212                                       | 6880                         | 2212                                       | 7050                         | 1512                                       |
| 6704                         | 2212                                       | 6890                         | 2212                                       | 7060                         | 1612                                       |
| 6706                         | 2212                                       | 6900                         | 2212                                       | 7061                         | 1612                                       |
| 6717                         | 2212                                       | 6920                         | 2212                                       | 7062                         | 2012                                       |

| Code<br>postal /<br>Postcode | ID réseau<br>Câblo<br>Netwerk-<br>ID Kabel | Code<br>postal /<br>Postco | ID réseau<br>Câblo<br>Netwerk-<br>ID Kabel | Co<br>pos<br>Pos | de<br>stal /<br>stcode | ID réseau<br>Câblo<br>Netwerk-<br>ID Kabel |
|------------------------------|--------------------------------------------|----------------------------|--------------------------------------------|------------------|------------------------|--------------------------------------------|
|                              |                                            |                            |                                            |                  |                        |                                            |
| 7063                         | 1612                                       | 7380                       | 1512                                       |                  | 7641                   | 1612                                       |
| 7070                         | 1512                                       | 7382                       | 1512                                       |                  | 7642                   | 1612                                       |
| 7080                         | 1512                                       | 7390                       | 1512                                       |                  | 7643                   | 1612                                       |
| 7090                         | 2012                                       | 7500                       | 1612                                       |                  | 7700                   | 2112                                       |
| 7100                         | 1512                                       | 7501                       | 1612                                       |                  | 7711                   | 2112                                       |
| 7110                         | 1512                                       | 7502                       | 1612                                       |                  | 7712                   | 2112                                       |
| 7120                         | 1512                                       | 7503                       | 1612                                       |                  | 7730                   | 2112                                       |
| 7130                         | 1512                                       | 7504                       | 1612                                       |                  | 7740                   | 2112                                       |
| 7131                         | 1512                                       | 7506                       | 1612                                       |                  | 7742                   | 1612                                       |
| 7133                         | 1512                                       | 7520                       | 1612                                       |                  | 7743                   | 1612                                       |
| 7134                         | 1512                                       | 7521                       | 1612                                       |                  | 7800                   | 1612                                       |
| 7140                         | 1512                                       | 7522                       | 1612                                       |                  | 7801                   | 1612                                       |
| 7141                         | 1512                                       | 7530                       | 1612                                       |                  | 7802                   | 1612                                       |
| 7160                         | 1322                                       | 7532                       | 1612                                       |                  | 7810                   | 1612                                       |
| 7170                         | 1512                                       | 7533                       | 1612                                       |                  | 7811                   | 1612                                       |
| 7180                         | 1322                                       | 7536                       | 1612                                       |                  | 7812                   | 1612                                       |
| 7181                         | 1322                                       | 7540                       | 1612                                       |                  | 7830                   | 1612                                       |
| 7190                         | 2012                                       | 7548                       | 1612                                       |                  | 7850                   | 1612                                       |
| 7191                         | 2012                                       | 7600                       | 1612                                       |                  | 7860                   | 1612                                       |
| 7300                         | 1512                                       | 7601                       | 1612                                       |                  | 7864                   | 1612                                       |
| 7301                         | 1512                                       | 7602                       | 1612                                       |                  | 7866                   | 1612                                       |
| 7320                         | 1612                                       | 7603                       | 1612                                       |                  | 7870                   | 1612                                       |
| 7321                         | 1612                                       | 7604                       | 1612                                       |                  | 7880                   | 1612                                       |
| 7330                         | 1512                                       | 7608                       | 1612                                       |                  | 7900                   | 1612                                       |
| 7331                         | 1512                                       | 7610                       | 1612                                       |                  | 7911                   | 1612                                       |
| 7332                         | 1512                                       | 7611                       | 1612                                       |                  | 7950                   | 1612                                       |
| 7333                         | 1512                                       | 7618                       | 1612                                       |                  | 7951                   | 1612                                       |
| 7334                         | 1512                                       | 7620                       | 1612                                       |                  | 7970                   | 1612                                       |
| 7340                         | 1512                                       | 7622                       | 1612                                       |                  | 7971                   | 1612                                       |
| 7350                         | 1512                                       | 7623                       | 1612                                       |                  | 7972                   | 1612                                       |
| 7370                         | 1512                                       | 7640                       | 1612                                       |                  | 7973                   | 1612                                       |

# Note / Opmerking

# Note / Opmerking

Besoin d'aide avec votre téléviseur?

# Le Ferum

La Communauté VOO peut aussi être là pour vous! Rendez-vous sur: https://forum.voo.be

# **voo**assistance

Pour consulter notre assistance en ligne, surfez sur https://assistance.voo.be/fr/support/other/guide-d-utilisation-de-lacarte-tv-numerique.html, rubrique 'Carte TV numérique'.

Hebt u hulp nodig met uw televisietoestel?

# Le Ferum

De VOO-community kan er ook voor u zijn! Neem een kijkje op: https://forum.voo.be

# **voo** assistance

Om onze onlinehulp te raadplegen, gaat u naar https://assistance.voo.be/fr/support/other/guide-d-utilisation-de-lacarte-tv-numerique.html, in het menu 'Carte TV numérique'.

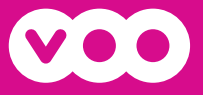